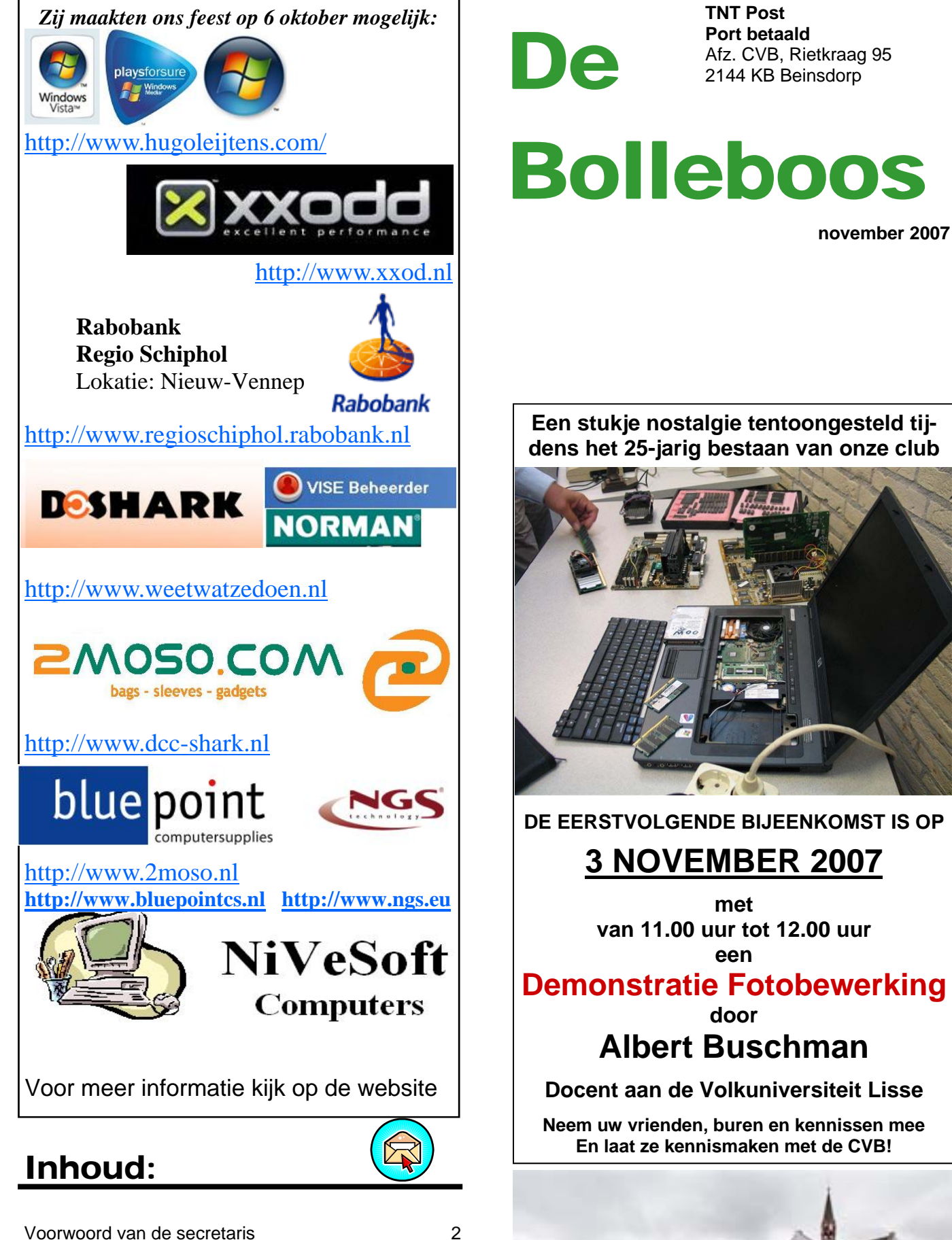

puter Vereniging Bollenstree

| Voorwoord van de secretaris    |  |
|--------------------------------|--|
| Terugblik op feest 25 jaar CVB |  |
| Wat is RSS?                    |  |
| Nog een paar jubileumfoto's    |  |
| Vraag & Antwoord               |  |
| Jarigen van november           |  |
| Cursussen 2007-2008            |  |
| Vervolg Vraag & Antwoord       |  |
|                                |  |

## Colofoon

De Bolleboos verschijnt minimaal 9 maal per jaar, voor leden gratis. Het adres waar de diverse bijeenkomsten plaatsvinden is:

#### Gebouw Het Trefpunt, Hoofdweg 1318, Nieuw Vennep

Tijd : 10.00—16.00 uur

Contributie:  $\in$  24,— per jaar, (tot 16 jaar:  $\in$  15,—), *met machtiging*  $\in$  1,50 *korting.* 

Gironummer CVB: 576968, tnv:

Computer Vereniging Bollenstreek p/a Westhove 15, 2134 VP Hoofddorp

Kamer van Koophandel nr. V-596213

### **Bijeenkomsten:**

(toegang niet-leden €3,— (tot 16 jaar: €2,—)

De eerstvolgende bijeenkomsten zijn op 3 november en 1 december 2007, 5 januari, 2 februari, 1 maart en 5 april 2008.

**Tijdens** de bijeenkomsten is de CVB bereikbaar onder telefoon nummer 0252-672476

### CVB op Internet: http://www.deCVB.nl

Voorzitter:

P. van Sprang, 0252-674279, voorzitter@decvb.nl

Vice-voorzitter:

J. van Hensbergen, 06-23132089, vicevoorzitter@decvb.nl

Penningmeester:

H. Eijgenhuijsen, 023-5581871, penningmeester@decvb.nl *Secretaris:* 

J.Jonker, 0252-519293, Rietkraag 95 2144 KB Beinsdorp secretaris@decvb.nl

*Public-relations:* Louis van den Bosch, 023-5624002, publicrelations@decvb.nl

*Cursusinfo & Coördinatie:* Huub Vlaming, 0252-518254, cursusinfo@decvb.nl

Technische ondersteuning: J. van Hensbergen, 06-23132089, vicevoorzitter@decvb.nl

*Drukwerk/verspreiding:* J. Jonker, 0252-519293, secretaris@decvb.nl

*Internetsite:* Henk de Wal, webbeheerder@decvb.nl

*Redactie Bolleboos:* A. Vermeulen, 023-5642947, redactie@decvb.nl

Voor ondersteuning bij hard- en software problemen kunt u terecht bij de Helpdeskmedewerkers van de club: P. van Sprang 0252-674279 en A. Vermeulen 023-5642947 (zie voor de E-mailadressen hierboven)

Bovenstaande adressen zijn telefonisch bereikbaar op werkdagen van 19.00 tot 21.00 uur. Op andere, voor computeraars normalere tijden (meestal van 24.00 tot 06.00 uur), zijn deze mensen dus niet te bereiken. Dit in verband met de huiselijke vrede!!

## Voorwoord:

Aan alle leden van de CVB,

Zoals u gelezen heeft in de Bol van oktober 2007 viert de Computer Vereniging De Bollenstreek dit jaar haar 25-jarig bestaan.

Dit is op de meeting van oktober uitbundig gevierd met diverse demo's en lezingen.

Zo was er een uitleg van het besturingsprogramma Vista van de firma Microsoft.

Na deze uitleg die door veel leden, genodigde en bezoekers was bezocht was het de beurt aan de grootste bank van Nederland de Rabobank.

De mensen van de bank kwamen een uitleg geven wat er kan en niet kan met de mobiele telefoon.

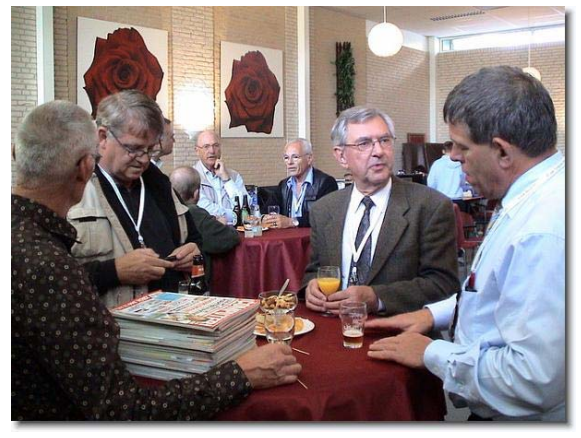

Ook kon men meedingen naar een mobieltje dat ter beschikking werd gesteld door de bank. Om dit mobieltje te winnen moest men raden hoeveel keer er werd ingelogd op de Rabobank site. Het juiste antwoord kunt u vinden op de internet site van de CVB die hier onder staat vermeld. <u>http://www.decvb.nl/</u> index.html

Op deze dag werd er nog een kleine receptie door de CVB gehouden voor de leden, genodigde en bezoekers die de moeite hadden genomen om te blijven na afloop van de lezingen. Dit was zeer gezellig, voor zowel voor de deelnemers als de vereniging. Op deze receptie zijn diverse foto's geschoten die u op boven genoemde site kan bezoeken.

Er zijn echter ook foto's genomen door een fotograaf van de vereniging Hillegom nu en deze foto's kunt u natuurlijk ook bekijken op de site van Hillegom nu. Dan moet u surfen na de site van deze vereniging te weten <u>http://</u> <u>www.hillegomnu.nl/</u> en dan naar beneden scrolle tot aan de kop <u>reportage</u> en daarna kijken bij de kop <u>6/10 - 25 jaar Computer</u> <u>Vereniging Bollenstreek</u> daar kan men een reportage zien gemaakt door D. Methorst van Hillegom nu. Ik hoop dat u zult kunnen genieten van deze reportage.

Groet Jan Jonker

## Terug blik op feest 25 jaar CVB

De ochtend dat we naar het Trefpunt gaan is het mooi weer, en het beloofde een mooie dag te worden. Meestal zitten we daar als computeraars niet op te wachten want dan hebben belangstellenden weer zoveel andere dingen te doen, dan naar een computerclub gaan.

Vooraf hebben we op vele plaatsen affiches opgehangen.

De indeling van de zaal is anders en er is geen winkel vandaag

Daarentegen wel een hoekje met nostalgie, zoals een oude MSX en Commodore64.

Ook de Rabobank is al vroeg met het inrichten van een standje voor de prijsvraag waarbij je een Rabo-Mobiel kan winnen.

De voorbereidingen gaan door en alles wordt verder opgesteld.

De vaste bezoekers komen rond 10.00 uur binnen en strijken neer in de jeugdhoek. Die zouden vandaag langer mogen blijven zitten.

Ook op de andere tafels komen al steeds meer laptops.

Hugo Leijtens van Microsoft is inmiddels gearriveerd en gaat zich inrichten op het podium. De computergeluidsinstallatie laat me even in de steek. De zweetdruppeltje dringen dan wel door de huid, vanwege de vraag zal het allemaal wel goed gaan. Maar onze Jan redde het de installatie te repareren en het geluid weer aan de gang te krijgen.

Vele felicitaties heen en weer met de jarige CVB.

De zaal loopt lekker vol, en men zit in afwachting van de Windows Vista presentatie.

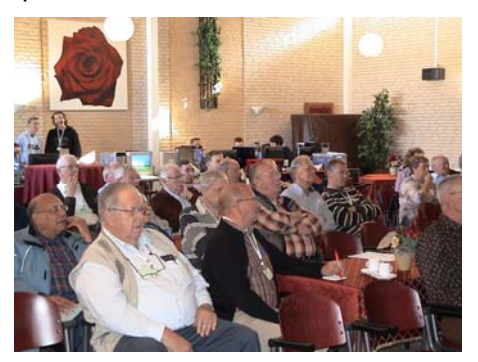

Tijdens de presentatie van Vista, is het aandacht alom, hoe met Vista om te gaan en Vista is heel goed te koppelen met een X-box en zo veel meer. Tevens wordt toch duidelijk ingegaan op het gegeven dat Vista niet meer overweg kan met de oudere randapparatuur, zoals de meeste printers en scanners ouder dan 5 jaar.

Daarin moet u volgens Hugo ook een principiële keuze maken, of wel de oude printer houden, of Vista gaan gebruiken en een nieuwe printer aanschaffen.

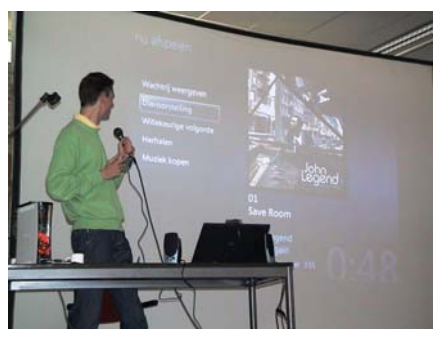

Na de presentatie van ruim anderhalf uur en het beantwoorden van een aantal vragen uit de zaal, wordt Hugo met applaus en een leuk flesje wijn bedankt. En hij heeft daarbij gezegd dat hij graag nog eens een keertje wil terugkomen, want er valt

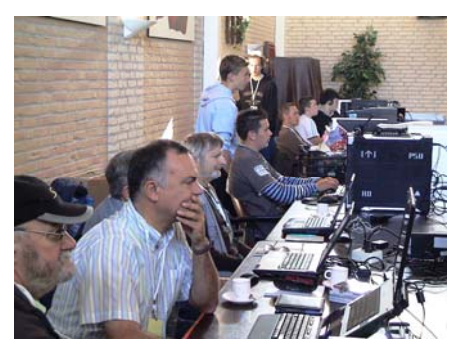

nog zo veel meer te vertellen over Vista.

Hierna was het tijd om de loten te verkopen voor de grote loterij, waar een aantal sponsors, leuke prijzen hadden verzorgd.

#### De klappers waren:

Een Windows Vista pakket geschonken door Microsoft; En

Een externe harddisk van 500GB beschikbaar gesteld door XXODD. En daarnaast nog vele andere leuke prijzen en prijsjes.

De verkoop van loten ging daardoor wel goed.

De tweede presentatie, gegeven door dhr Ard van Berkel Rabobank, had als thema "bankieren in de toekomst".

De Bolleboos november 2007 pagina 3

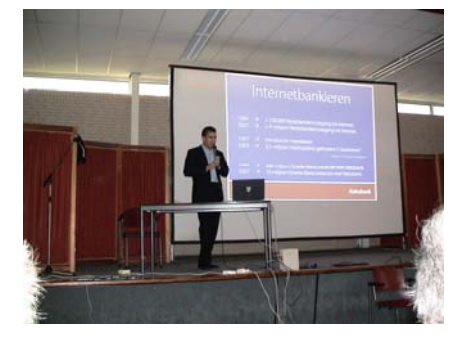

Hier werd onder andere ingegaan hoe u straks de bankzaken kan doen vanachter de TV met behulp van de afstandsbediening en daarnaast het gebruik van de Mobiele telefoon om betalingen te doen bij bijvoorbeeld supermarkten en dergelijke.

In de loop van de dag boog iedereen zich over de prijsvraag, hoeveel bezoekers de site van de Rabo gemiddeld per dag kreeg. Degene die het dichtst bij het juiste aantal zat, zou winnaar zijn van de RaboMobiel. Deze ging uiteindelijk naar ons lid Bas Poldervaart.

Hiermee werd de presentatie van de Rabobank afgesloten met dank en een flesje.

En waren we toe aan de loterij.

De vele prijzen lagen uitgestald op het podium. Enkele leden hadden deze zelfs nog aangevuld met leuke dingen.

De spanning stijgt en het eerste lot wordt getrokken voor het prachtige pakket Windows Vista.

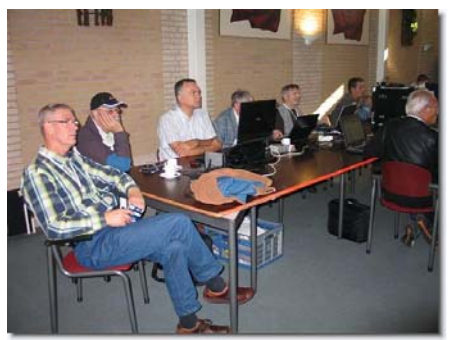

Deze ging naar lid Ton Ruiten en de tweede grote prijs, de harddisk viel ten deel aan Mieke Ebell.

Daarna door met de trekking van de kleinere prijzen. Toen de trekking voorbij was, was er voor iedereen die nog geen prijs had, een troostprijsje uit te zoeken.

Omstreeks 15.00 uur starten we met de receptie, Genodigden, ereleden, leden en overige belangstellenden, heffen het glas op de 25 jarige Club. Ondergetekende houdt als Vz, een welkomstwoord, waarbij ook de historie nog wat wordt doorgelopen, waarbij met nadruk wordt stilgestaan bij de twee oprichters van deze computerclub, Hans de Wijn en Han Dekker.

Aan het slot worden deze twee oprichter benoemd tot ERELID van de CVB. Helaas is Han niet aanwezig. Hans de Wijn neemt graag de oorkonde en bloemen aan, om na 25 jaar lid, erelid van 'zijn' computerclub te worden.

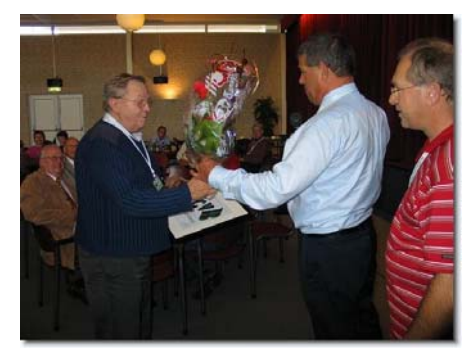

Aan Han Dekker is de volgende dag bij hem thuis de oorkonde en het bloemetje uitgereikt.

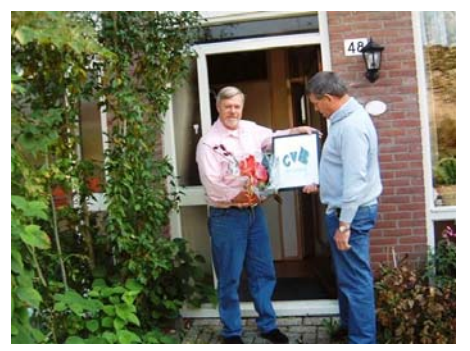

Beide leden waren verbaasd en dankbaar.

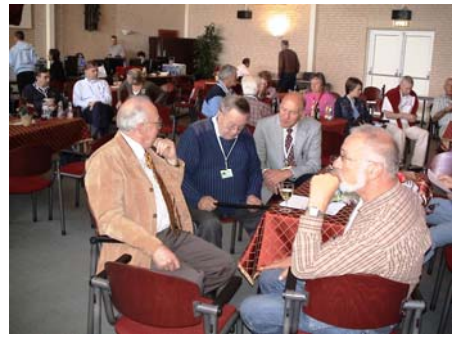

De receptie was verder gezellig en onder het genot van een hapje en een drankje werd er in verschillende hoeken lekker gekletst en oude herinneringen opgehaald en de jeugd kon nog lekker een uurtje doorgaan met hun hobby. Omstreeks 17.00 uur sloten we af met het uitruimen van de zaal.

We kunnen al met al terug kijken op een mooie geslaagde dag.

Helaas liet een deel van de pers ons een beetje in de steek met de vooraankondigingen.

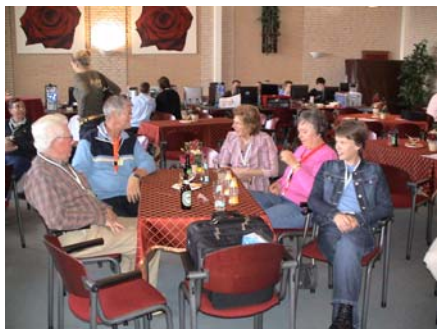

Ik wil hierbij met nadruk iedereen bedanken die met de voorbereidingen menig uurtje bezig is geweest, om deze dag tot een groot succes te maken.

Piet van Sprang, vz

## Wat is RSS?

RSS is een technisch hulpmiddel waarmee iedereen zich op de vernieuwingen van een website kan abonneren. Zodra er, bijvoorbeeld, een nieuw artikel op de website van de club, <u>www.decvb.nl</u> verschijnt of net die ene advertentie op <u>www.marktplaats.nl</u>, dan krijgen de abonnees daarvan acuut een seintje. Ook kan iedereen zich via iTunes abonneren op gratis downloads van radioprogramma's.

Internet Explorer 7 en de nieuwste Firefox zijn geschikt om RSS feeds te lezen. Wel moet je dan minstens één pagina (website) geopend hebben. Voor uitgebreidere mogelijkheden moet u gebruik maken van speciale RSS-lezers, waarvan de meeste gratis zijn.

Het is niet helemaal duidelijk waar de afkorting RSS voor staat. Volgens de ene lezing staat de afkorting voor '<u>RDF Site Summary</u>' of 'Rich Site Summary', volgens de andere staat de afkorting voor '<u>Really Simple Syndication</u>'.

RSS is ontwikkeld door Dan Libby voor Netscape en in maart 1999 voor het eerst <u>toegepast</u> bij My.Netscape. Ook toen was het bestandsformaat al bedoeld om webkopij in syndicatie( vrij vertaald: in omloop) te brengen. Netscape ondersteunde RSS niet meer sinds april 2001. <u>Dave Winer</u> zette de ontwikkeling voort binnen zijn bedrijf <u>Radio Userland</u>. De huidige generatie Netscape- en nauwver-De Bolleboos november 2007 pagina 4 wante Mozilla-browsers ondersteunen RSS wel, in het tabblad News in de linkermarge.

#### **RSS** maken en lezen

Met de groei van het aantal weblogs is ook het gebruik van RSS toegenomen. Weblogs worden in de regel bijgehouden met speciaal ontwikkelde publicatiesoftware. Dit soort software (bijvoorbeeld <u>Blogger</u>, <u>Movable</u> <u>Type</u>, <u>Pivot</u> en <u>Radio Userland</u>) genereert naast de reguliere HTMLoutput ook vrij eenvoudig, of zelfs automatisch, een RSS-output.

RSS-bestanden worden in de regel gegenereerd door de publicatiesoftware van degene die een website onderhoudt. Deze vorm van publiceren is niet louter voorbehouden aan webloggers. Ook grote webuitgaven als News.com, Washington Post en Slashdot spugen hun kopij behalve in HTML ook in RSS uit. En ook diensten als Flickr.com, de discussiefora van eBay en advertentiessites als Speurders.nl en Marktplaats.nl bieden vele honderden RSS-feeds.

Zoals gezegd kunnen RSS-feeds gelezen worden met behulp van Internet Explorer 7 of de nieuwste Firefox, maar er zijn ook speciale RSS lezers – ook velen gratis – waarbij er ook enkelen zijn waarmee met anderen gebolgd kan worden en Usenetgroepen kunnen worden gebruikt. Op Internet kunt u ze eenvoudig opzoeken.

Het aantal sites dat zijn kopij in syndicatie brengt via RSS is immens en groeiend. Er is een aantal websites dat optreedt als gids en gecategoriseerde overzichten biedt van bestaande en in ontwikkelingen zijnde RSS-bestanden. Een aantal van die portalen zijn: <u>Syndic8</u>, <u>NewsIsFree</u> en <u>Moreover</u>.

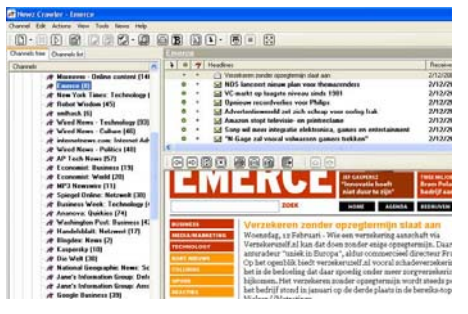

#### RSS-feeds doorzoeken

Net zoals Google en Ilse webpagina s doorzoekbaar maken, bestaan er

#### (Vervolg van pagina 4)

ook zoekmachines die RSS-feeds doorzoekbaar maken. Sitebeheerders hoeven slechts eenmalig het adres van hun RSS-feed aan te melden bij deze zoekmachines. Vervolgens indexeren de zoekmachines alle nieuwe berichten die via die feed verschiinen en maken ze doorzoekbaar. RSS-zoekmachines zijn o.a. Feeder.nl, Bloglog.nl en Newslog.nl, allen Nederlands.

#### Maar, wat heb ik er aan?

Webkopij lezen via een RSS-lezer bespaart de internetter surf- en zoektijd. De programma's zijn bedoeld voor internetters die snel en gericht op de hoogte willen komen van het actuele aanbod in hun interessegebied op internet.

RSS wordt veel toegepast bij websites die frequent worden bijgewerkt, nieuwssites, community sites en weblogs. Maar ook hebben sites als Marktplaats.nl en Speurders.nl onderaan iedere rubriek een logo die naar het RSS-adres van de betreffende rubriek verwijst. Handig voor als je van alle nieuwe advertenties direct op de hoogte wilt komen.

Tegenwoordig kan iedereen zich ook abonneren op de fotostromen van bekenden op fotoboekdiensten zoals Flickr, videosites als YouTube.com en audio- en videoproducties die op weblogs verschijnen. Die laatsten worden ook wel aangeduid met de termen podcast en vodcast.

Hieronder de RSS-abonneermodule in Apples mediaspeler iTunes, zowel om RSS-abonnementen op audioals videoseries te nemen:

| le effecten | Geavanceerd | Venster        | Help  |  |    |  |
|-------------|-------------|----------------|-------|--|----|--|
|             | Open stream |                |       |  | ** |  |
|             | Abonneer of | eer op podcast |       |  |    |  |
|             | Converteer  | electio na     | r MD2 |  |    |  |

Hoe weet ik of een site een RSSfeed heeft?

RSS feeds zijn over het algemeen te herkennen aan de aanwezigheid van een rechthoekig, oranje blokje met daarin de witte letters XML ( XML ) of een blauw blokje met de tekst RDF ( RDF ). Andere mogelijkheden zijn louter tekstuele verwijzingen in bewoordingen als RSS, RDF en XML, al dan niet in combinatie met de term 'syndicatie'. Deze tekst of afbeelding is met een hyperlink verbonden met de RSS-feed. Het internetadres van de RSS-feed kan sim-

pelweg gekopieerd worden door op maakt, HCCnet - 404 Magazine de rechter muisknop te klikken, gevolgd door het commando 'Kopiëren'. De link moet vervolgens in de RSS-lezers 'geplakt' worden.

RSS-lezers als NewzCrawler en Syndirella herkennen tijdens een surftocht automatisch of een website al dan niet beschikt over een RSSoutput. Althans, als het RSSleesprogramma en de Autodiscovery-optie aan staan. De aanwezigheid van de RSS-feed wordt gemeld aan de computergebruiker en deze bepaalt of de feed al dan niet aan het programma toegevoegd mag worden.

De browsers Internet Explorer 7, Mozilla Firefox en Apple Safari tonen naast het internetadres van de be-

zochte site een icoon (bij IE7 waaraan je kunt zien of er een RSSfeed beschikbaar is. Klik het icoon en de browser vraagt vanzelf of hij er een abonnement op moet nemen.

#### Meer lezen over RSS

Computer - Tweedehands markt advertenties

Er wordt een feed weergegeven die regelmatig bijg toegevoegd. Bijgewerkte informatie van de feed wordt auto programma's. Meer informatie over feeds.

🏘 Abonneren op deze feed

Hier onder volgt een opsomming van een aantal Nederlandse en Engelse artikelen die verder in gaan op huidige RSS-praktijken. Een RSS 2.0 feed met volledige HTML content in PHP/MySQL: 6 tips, Monlog.nl (23032007) RSS FAQ, Voidstar (07082001) Keeping it simple, Infoworld (25012002)XML/RSS: publiceren en consumeren voor freaks en gevorderden, de-Lijst.net (22032002) RSS 2.0, Backend.Userland.com (19982002) Laat die content maar stromen, Naar Voren (03122002) Websites Complaining About Screen-Scraping, Slashdot (07022003) RSS Hitting Critical Mass, Dan Gillmor eJournal (17082003) Wat is RSS?, Smallzine (05102003) Het nieuws komt naar je toe, Breuls.org (08102003) Breed RSS-linkoverzicht, Logos (30122003)Nederlandse cursus RSS maken, gebruiken en promoten, Mijnhomepage.nl (30122003) RSS feeds: nieuws op maat ge

De Bolleboos november 2007 pagina 5

(06022004)

Atom: beter dan RSS, Naar Voren (21042004)

RSS-feed maken en automatisch onderhouden, Smallzine (05072004) Wikipedia - RSS, Wikipedia

RSS is een abonneerservice die meer en meer gebruikt zal gaan worden en net als met alle andere populaire toevoegingen in de nabije toekomst verder geïntegreerd worden in de programa's van Microsoft, zoals Internet Explorer 7. Maar ook andere browsers zoals Mozilla en Firefox zullen dankbaar van de mogelijkheden van RSS gebruik gaan maken.

Naast Marktplaats, zullen meer en meer bedrijven in hun websites gebruik gaan maken van RSS feeds. Voor u betekend dit dat u zich gericht kan aboneren op informatie waar u echt in geintreseerd bent en u bent er verzekerd van dat u die informatie per omgaande toegezonden krijgt.

Al kan RSS u het leven makkelijker maken en dat, mijn lezers, is precies wat een pc voor ons hoort te doen.

Andries Vermeulen

#### Nog een paar jubileum-foto's

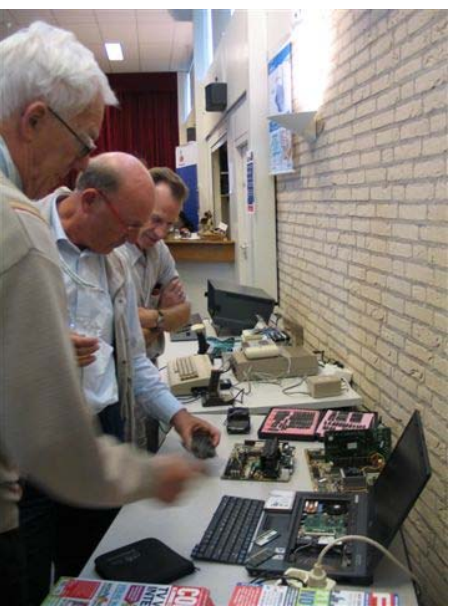

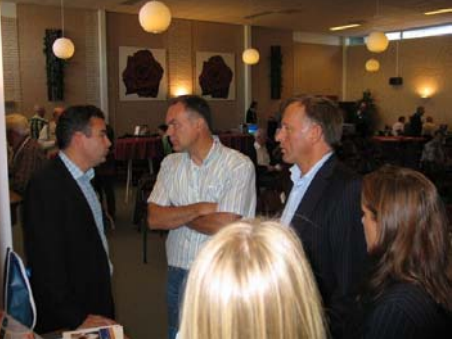

# Vraag & Antwoord

Vorige maand heeft u vanwege de jubileumuitgave van ons clubblad deze rubriek gemist, maar ik heb de vragen die ik per e-mail of telefonisch van u voorgeschoteld kreeg, opgespaard en die zal ik nu zo goed mogelijk proberen te beantwoorden Begrijpt u iets niet, schroom niet en mail mij. Met plezier zal ik dan proberen u verder op weg helpen.

Blijf uw vragen per E-mail aan mij of de andere bestuursleden sturen. Wij zullen proberen u zo snel mogelijk antwoord te geven. Alleen met uw inbreng is het mogelijk om actuele informatie te geven en in te spelen op hetgeen bij u – leden - op computergebied leeft. De E-mail adressen staan voor in de Bolleboos, schroom niet en bedenk dat domme vragen niet bestaan, alleen domme antwoorden. En die, probeer ik te vermijden.

Als u zelf een goede tip heeft, of denkt dat een bepaald onderwerp ook interessant is voor de andere leden, mail dat dan door naar de redacteur. Alleen met uw medewerking zijn we in staat om een clubblad - van en voor de leden - te maken.

#### Vraag:

#### Hallo Andries,

Het volgende probleem is; hoe krijg ik een teken bij: het is 25 graden warm, of het is zoveel vierkante meter, ik heb het vroeger wel eens geleerd via superscript.

Maar dat wil nu niet meer lukken. Hopelijk kan je mij uitleggen hoe ik dat kan doen,als je mijn vraag niet goed begrijpt, dan vraag ik het wel aan je op de volgende Meeting.

met hartelijke groeten,

Jan Braam

#### Antwoord:

#### Beste Jan,

Ik neem aan dat je het over het tekstverwerkingsprogramma Word van Microsoft Office hebt. Als je in Word een briefje aan het schrijven (ja, ondanks dat de computer ons leven eigenlijk al helemaal beïnvloed, spreek ik in ieder geval nog van een briefje schrijven en niet een briefje typen) bent en je moet gebruik maken van een bijzonder- of samengesteld letterteken, dat kun je dat op meerdere manieren doen, Welke de beste manier is, is niet zo belangrijk. Belangrijker is dat je het bijzondere teken op de juiste plaats in de tekst weet te krijgen.

Een manier die altijd in alle Microsoft Office producten werkt is het invoegen van een symbool.

Klik in de menubalk op het menu Invoegen en vervolgens op Symbool.

Een venster met alle letters, maar

ook alle bijzondere- en samengestelde lettertekens (zie afbeelding) wordt nu geopend, met aan de rechterzijde

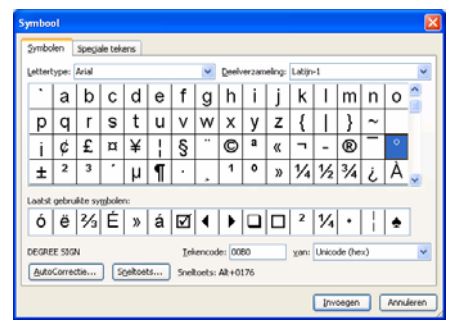

een verticale schijfbalk.

Zoek in het venster nu het bijzondere- of samengestelde letterteken op dat u nodig heeft. Selecteer het en klik op de knop Invoegen. Daarna kunt u het Symboolvenster sluiten of, wat handiger is als u nog meer bijzondere- of samengestelde lettertekens in uw brief moet gebruiken, het symboolvenster zodanig verplaatsen dat u verder kunt gaan met uw brief en zodra u het symboolvenster weer nodig heeft, deze weer volledig in beeld slepen.

Een andere manier om bijzondereof samengestelde lettertekens te maken is het gebruik van de Alt Grosse toets (de Alt-toets rechts van de spatiebalk) in combinatie met een tweede toets.

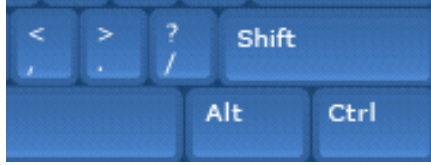

(in dit plaatje staat Gr er niet op!) Met behulp van de Alt Gr toets wordt een derde betekenis van een toets

De Bolleboos november 2007 pagina 6

gekozen. Het Euroteken is bijvoorbeeld de derde betekenis van de toets die het cijfer 5 (boven de lettertoetsen) bij de meest gebruikte toetsenbordindeling (Verenigde Staten Internationaal) weergeeft. Het euroteken, de € staat ook bijna altijd op die toets. Maar niet alleen het cijfer 5 heeft zo'n derde functie, biina alle toetsen verbergen zo'n derde functie. Hou de Alt Gr toets maar eens ingedrukt en kijk maar eens welke lettertekens er weergegeven worden als u de verschillende toetsen indrukt. Gebruik hierbij wel een tekstverwerker, zoals Word, Wordpad of Kladblok. Zo zult u zien dat onder het cijfer 2 als derde functie het vierkante meter <sup>2</sup> teken en onder het cijfer 3 het kubieke meter <sup>3</sup> teken schuil gaat.

Is dat bij u niet het geval, dan is de toetsenbordindeling van uw computer op een andere indeling ingesteld en adviseer ik u om het aan te passen.

Heeft u een beetje door welke derde functie onder welke toets verscholen zit, dan werkt deze methode voor het invoegen van bijzondere- en samengestelde lettertekens sneller dan via het menu **Invoegen** en **Symbool**.

Maar, er is nog een derde methode. Het gaat hierbij voor leestekens boven een letter, zoals ",', ä,ö of é en dergelijke. Hierbij maakt u gebruik van **een combinatie van 2 toetsen**.

Ook hierbij moet u weten welke toetsencombinatie welk bijzonder- of samengesteld letterteken maakt. Zo ziet u op bijna alle toetsenborden die in Nederland gangbaar zijn links van de Enter-toets ← een toets met boven de dubbele aanhalingstekens " en onder het enkele ' aanhalingsteken. U moet wel door hebben dat het

bijzondereof sameng e s t e l d e letterteken pas zichtbaar wordt bij de tweede toetsaans

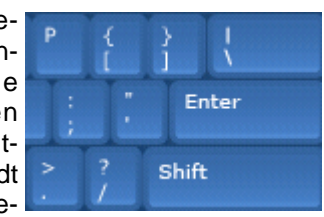

de toetsaanslag.

Wilt u alleen het dubbele aanhalingsteken gebruiken, dan houdt u de Shift-toets ingedrukt (om de bovenste of tweede functie van de toets weer te geven) en drukt u éénmaal op de toets links van de Enter-toets. U ziet dan nog niets! Pas nadat u de Spatiebalk éénmaal heeft ingedrukt, wordt het dubbele aanhalingsteken

#### (Vervolg van pagina 6)

weergegeven! Wilt u een e met accent aigu, dan drukt u achtereenvolgens de toets links van de Entertoets en daarna de toets met de letter e in.

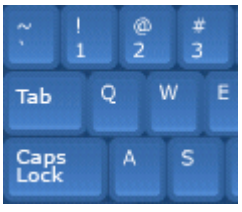

Wilt u de accent arave maken, dan drukt u achtereenvolaens de toets links van het cijfer 1 (die met het Tilde

teken) en de e in. Zo zijn er voor bijna alle bijzondere- of samengestelde lettertekens bepaalde toetsen combinaties beschikbaar. Met een beetje geduld en oefening zult u de meest gebruikte bijzondere- of samengestelde lettertekens gauw genoeg leren.

Maar al deze methodes werkten in het oude, nu bijna pré-historische, tijdperk van MS-DOS (MicroSoft Disk Operating System) nog niet. En ook toen moesten de bijzondere of samengestelde lettertekens gebruiworden. Daarvoor had men uitgebreide tekensets ontwikkeld en als standaard ingevoerd. Voor deze uitgebreide tekensets moest gebruik gemaakt worden van een combinatie van de Alt-toets links van de spatiebalk en 3 cijfers op het numerieke toetsenbord (het cijferblok aan de rechterzijde van uw toetsenbord). Zo geeft de combinatie Linker Alt-toets en de cijfers 130 (op het numerieke cijferblok) ook de accent aigu é en de linker Alt-toets in combinatie met de cijfers 148 de o met umlaut ö. Ook hier geldt natuurlijk weer dat u moet weten welke cijfercombinatie u nodig heeft.

| let | ters |     |     | wi  | skund | le gri | eks   | ov | erig |
|-----|------|-----|-----|-----|-------|--------|-------|----|------|
| á   | 160  | í   | 161 | 1/4 | 172   | α      | 224   | i  | 16   |
| à   | 133  | ì   | 141 | 1/2 | 171   | β      | 225   | 1  | 17   |
| â   | 131  | î   | 140 | ~   | 240   | Г      | 226   |    | 16   |
| ä   | 132  | ï   | 139 | ~   | 247   | Ś      | 235   | 0  | 16   |
| å   | 134  | ñ   | 164 | 2   | 242   | Θ      | 233   | -  | 17   |
| æ   | 145  | Ñ   | 165 | <   | 243   | ш      | 230   | ** | 17   |
| Ä   | 142  | 6   | 162 | +   | 241   | π      | 227   | >> | 17   |
| Å   | 143  | 6   | 149 | ÷   | 246   | .σ     | 229   | •  | 24   |
| Æ   | 146  | ô   | 147 | V   | 251   | Σ      | 228   |    | 24   |
| ç   | 135  | ö   | 148 | 2   | 253   | τ      | 231   |    | 25   |
| ¢   | 155  | Ö   | 153 | η   | 252   | Φ      | 232   | -  | 25   |
| Ç   | 128  | ú   | 163 | ſ   | 244   | Ω      | 234   |    |      |
| é   | 130  | ù   | 151 | J   | 245   |        |       |    |      |
| è   | 138  | û   | 150 | 00  | 236   | va     | luta  |    |      |
| ê   | 136  | ü   | 129 | ø   | 237   | f      | 159   |    |      |
| ë   | 137  | Ü   | 154 | ε   | 238   | £      | 156   |    |      |
| É   | 144  | ÿ   | 152 | 0   | 239   | ¥      | 157   |    |      |
|     | de   |     |     | be  | el vi | ar     | no    | de | m    |
| L   |      | La. | C   | 6   | -34   | 10     | .30   | 0  | 9    |
|     |      | 19  |     | -   | 50    | O ct   | /min. | -  | -    |

Zie voorgaande afbeelding voor de matisch moet opstarten. meest gangbare combinaties.

De volledige uitgebreide tekenset kunt u, als afbeelding (ASCII tabel II) printen of opslaan vanaf http:// www.cdrummond.qc.ca/cegep/ informat/Professeurs/Alain/files/ ascii.htm. Een niet onbelangrijk bijkomend voordeel is dat deze - bijna museumwaardige - methode op alle toetsenborden werkt. Zelfs op Chinese- of Arabische toetsenborden.

Wilt u meer weten over de diverse methoden waarmee u bijzondere- of samengestelde tekens kunt weergeven, dan hoor ik dat graag van u.

#### Vraag:

Geachte secretaris.

Ik heb twee vragen die u misschien zou kunnen beantwoorden.

Op het beginscherm van mijn computer (Windows XP) krijg ik steeds een kader van Windows Live Messenger, dat ik er af wil halen. Hoe kan ik dat doen?

Ook krijg ik een kader van Incredimail, dat is een programma om emails te versieren met grafische grapjes. Ook dat zou ik kwijt willen, maar ik weet niet hoe dat te doen. Ik heb gezocht in de bestandenlijsten van de diverse schijven, maar daar kan ik dit programma niet vonden.

Van beide programma's staat ook een icoon op het beginscherm, maar als ik dat weg haal ben ik het programma nog niet kwijt, denk ik. Beide programma's heb ik wel een keer per ongeluk aangeklikt, maar nu kom ik er niet meer van af.

Ik hoop dat u een oplossing weet.

Bij voorbaat dank,

Boudewijn Commandeur

#### Antwoord:

**Beste Boudewijn** 

Je vragen heb ik van de secretaris doorgemaild gekregen en ik zal mijn best doen ze zo duidelijk mogelijk te beantwoorden.

Als eerste dat lastige venster van Windows Live Messenger dat steeds terug komt als je de computer opstart. Dat venster simpelweg afsluiten helpt niet. Je zult in de instellingen van Windows Live Messenger moeten aangeven dat het niet auto-

De Bolleboos november 2007 pagina 7

| Windows Live Messeng                             | er 💶 🗖 🔀                          |
|--------------------------------------------------|-----------------------------------|
| <u>B</u> estand <u>C</u> ontactpersonen <u>A</u> | cties E <u>x</u> tra <u>H</u> elp |
| Nindows Live <sup>-</sup> Messenger              | ∎                                 |
| E-mailadres:                                     |                                   |
|                                                  |                                   |
| Wachtwoord:                                      |                                   |
|                                                  |                                   |
| Stat <u>u</u> s: Online 👻                        |                                   |
|                                                  |                                   |
| 🔲 Mijn e-maila <u>d</u> res onthou               | ıden                              |
|                                                  |                                   |
| Mijn wachtwoord ontho                            | uden                              |
| Automatisch aanmelden                            |                                   |
| Aanmelda                                         | en                                |
|                                                  |                                   |
|                                                  |                                   |
|                                                  |                                   |
| Wachtwoord vergeten?                             |                                   |
| Status van service                               |                                   |
| Aanmelden voor een Wind                          | ows Live-id                       |
|                                                  |                                   |
| 🕽 Windows Live ID                                |                                   |

Klik in het venster van Windows Live Messenger op het menu Extra en vervolgens op Opties. Er wordt nu een venster geopend zoals in onderstaande afbeelding.

| pties                                                                                                    | ×                                                                                                    |
|----------------------------------------------------------------------------------------------------|----------------------------------------------------------------------------------------------------|
| Personiĝis gegrvens<br>Agronen<br>Decision<br>Meldingen en geluiden<br>Gesekis mugen<br>Bestandovend acht<br>Privacy<br>Beveliging<br>Verbinding | Augument  Augument  Augum |
|                                                                                                    | OK Annuleren Idepassen Help                                                                                                    |

Klik in dat venster aan de linkerzijde op Algemeen en daarna haalt u de vinkjes weg bij de regels "Windows Live Messenger starten als ik me aanmeld" en bij "Automatisch aanmelden bij verbinding met internet".

Door op die regels te klikken verwijdert u de vinkjes en schakelt u die keuzeopties uit. Daarna nog wel even onderaan op de knop OK klikken om de wijzigingen vast te leggen. Hierna wordt u bij het opstarten niet meer lastig gevallen door het venster van Windows Live Messenger.

(Vervolg op pagina 8)

Wij feliciteren de jarigen

van deze maand :

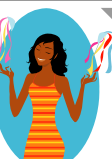

| J.     | Braam         | 5-11  |
|--------|---------------|-------|
| F.L.   | Visser        | 8-11  |
| M.N.   | Straal-Tjon   | 8-11  |
| P.H.   | Koster        | 12-11 |
| H.J.   | Vlaming       | 12-11 |
| J.Th.  | Voorneveld    | 14-11 |
| S.H.   | Smit          | 15-11 |
| K.     | Pen           | 17-11 |
| J.P.M. | Lieverse      | 19-11 |
| J.J.H. | Middeldorp    | 21-11 |
| C.J.   | Timmerman     | 26-11 |
| J.L.A. | Duivenvoorden | 28-11 |
| G.     | Broek         | 28-11 |
|        |               |       |

En wensen hen veel geluk en voorspoed, maar bovenal gezondheid toe.

#### **Bestuur CVB**

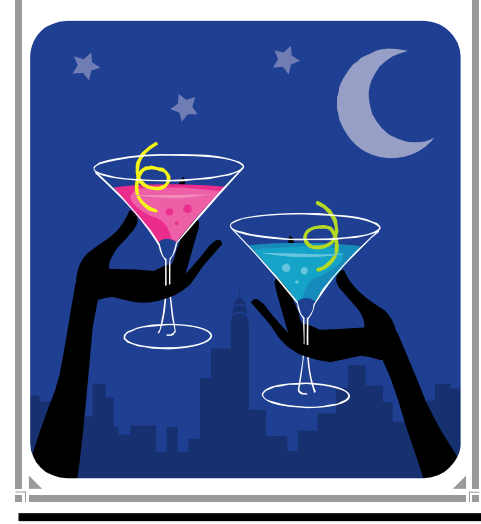

## Cursussen 2007-2008

Het "cursusseizoen" is begonnen. Als u dit leest zijn de cursussen voor Windows XP voor beginners en voor Internet/Email gestart. Er zijn zelfs al een aantal lessen achter de rug!! We hebben dit keer extra grote groepen, want mede door het feit dat sommige cursisten hun eigen laptop mee wilden brengen konden we velen tevredenstellen. Maar er staan nog steeds belangstellenden op de lijst. Tot op de voorlaatste dag heb ik zoveel mogelijk mensen die zich aangemeld hadden, proberen te bereiken, maar niet iedereen was telefonisch te bereiken.

Ook de avond voor adres-etiketten maken is inmiddels achter de rug.

De huidige cursussen lopen tot eind november; een volgende serie zal wellicht in januari starten. We hopen dat u tot zolang kunt wachten..

Voor Powerpoint zijn er ook een aantal belangstellenden; zij hebben zich al wat langer geleden opgegeven, maar... we hebben helaas nog steeds geen instructeur voor deze cursus. We zijn hen niet vergeten, maar kunnen nog niets concreets aanbieden. Ook voor de cursus Word is er belangstelling, en we hopen die snel te kunnen laten beginnen.

Nogmaals: we zijn u niet vergeten, en ook als u langere tijd niets van ons hoort, staat u nog steeds op de lijst, in volgorde van aanmelding. Informeer maar als u daarover vragen heeft.

Voor het seizoen 2007-2008 kan ingeschreven worden voor de cursussen:

- Windows XP voor beginners ( 6 dagdelen of avonden) €75.00
- Windows XP vervolg (3 avonden) €37.50
- Word voor beginners (5 avonden) €67,50 €75,00
- Internet en Email (6 avonden)
- Powerpoint (6 avonden) €75,00
- Etiketten maken (1 avond) €12,50

De prijzen zijn al een aantal jaren onveranderd en ook het komende seizoen heeft het bestuur besloten deze niet te verhogen.

Wel blijft de voorwaarde gehandhaafd dat alleen leden van de CVB aan een cursus deelnemen; niet-leden zullen als zij de lessen willen volgen, tenminste één seizoen lid moeten worden van de CVB.

De deelnemers kunnen tijdens de cursus gebruik maken van de CVB computers. In overleg met de docent is gebruik van een eigen laptop ook mogelijk.

Soms wordt er een beknopte handleiding gebruikt, die u bij de cursusleiding kunt aanschaffen.

Voor verdere informatie kunt u terecht bij: Huub Vlaming, tel 0252-518254 e-mail: cursusinfo@decvb.nl

#### (Vervolg van pagina 7)

Ten tweede uw vraag over Incredimail. Het doet me al deugd dat u zelf aangeeft dat u er in een onnadenkende bui op geklikt heeft.

En nu kunt u ook daar niet meer vanaf komen, want u vindt het programma niet in de lijst onder alle programma's zegt u.

geïnstalleerd is. Na de volledige instalatie staat Incredimail 2x in de lijst van Alle Programma's.

Ook zet incredimail nog Games in de

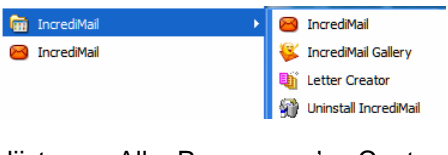

lijst van Alle Programma's. Controleer de lijst van Alle Programma's

nog eens goed. Staat het er toch in, kies dan voor Uninstall en volg de aanwijzingen op om het te verwijderen.

Staat het toch niet in de lijst van Alle Programma's, dan klikt u voor een extra controle op Start en Configuratiescherm. In het configuratiescherm klikt u op Software. Na en-Weet u dat zeker, want dan kan dat kele seconden wordt de lijst met softbetekenen dat Incredimail nog niet ware getoond en kunt u kijken of Incredimail er bij staat.

| Software                                          |                                                                                   |                        |                    |             | 8 |
|---------------------------------------------------|-----------------------------------------------------------------------------------|------------------------|--------------------|-------------|---|
|                                                   | Cellectative de programma la                                                      | D Spijates were priver | Serterer opt maan  |             | × |
| Programme's<br>sepagen of<br>verwijdoren (Alt-Ku) | B Clear Type Turning Control Panel Applet                                         |                        | Greette:           | 1,294       | 0 |
|                                                   | 💋 Cabian Bachup 8                                                                 |                        | Groether           | 15,424      |   |
| -                                                 | Chvit Pro Coder: Advant                                                           |                        | Groetter           | 1,1040      |   |
| 35                                                | B +P Drive Key Book USRy                                                          |                        | Grootter           | 4,398       |   |
| programma's                                       | A IP Driverkey II Utility                                                         |                        | Groother           | 3,124       |   |
| toevoegen.                                        | 🚰 🕫 USB Dek Storage Permat Teol                                                   |                        | Granter            | 1,745       |   |
| 1                                                 | Constant Se                                                                       |                        | Ooiter             | 11.016      |   |
| Window-                                           | On two your understandende informaties.                                           |                        |                    |             |   |
| anderdelers                                       | A statistical second statistics with                                              |                        |                    |             |   |
| verwijderen                                       | this of Hippen/Versigheren als a vipiginger<br>van die computer wilt versigheren. |                        | occollect wooger/V | erwijderen. |   |
| e                                                 | Iomegat/lare 4.0.2                                                                |                        | Goute              | 10,0048     |   |
| Programmatoscano                                  | an the experiment                                                                 |                        | Groother           | 11,548      |   |
| en vedelingen "                                   | Horsen't Congression Clent Pack 1.0 for 1                                         | Ordows IP              |                    |             |   |
|                                                   | Herosoft Office Professional Edite 2003                                           |                        | Groutter           | 593,00MB    |   |
|                                                   | Woosaft User Mode Driver Framework Fea                                            | fore Pack 1.0          |                    |             |   |
|                                                   | Hotorala SM56 Hoden uninstal                                                      |                        |                    |             |   |
|                                                   | My footDak V2.71                                                                  |                        | Groether.          | 1,748       |   |
|                                                   | a Ners 6 Utra fillten                                                             |                        | Groutter           | 47,5248     | 9 |
|                                                   |                                                                                   |                        |                    |             |   |

De Bolleboos november 2007 pagina 8

Staat Incredimail erbij, dan klikt u daarop en kiest u voor het volledig verwijderen. Staat Incredimail inderdaad niet in deze lijst met "reeds geinstalleerde software", dan moet u op zoek gaan naar het reeds gedownloade installatie bestand van Incredimail. Kunt u die ook niet vinden, installeer dan het programma geheel opnieuw en verwijder Incredimail dan via het Configuratiescherm en Software, zoals boven beschreven, waarna de computer opnieuw opgestart moet worden. Mogelijk dat er nog iets in de lijst van Alle programma's achterblijft. Dat moet dan handmatig verwijdert worden.

Mocht u er niet uitkomen dan hoor ik her graag en zal ik proberen u op een andere manier te helpen.

Andries Vermeulen